Lucerne University of Applied Sciences and Arts

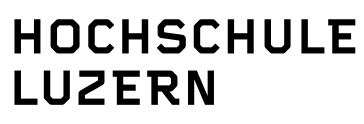

Design & Kunst

# Manual for AV-Rental in the Video Workshop of HSLU Art & Design

AV-Ausleihe HSLU D&K, 745 Viscosistadt, Raum U125 Nylsuisseplatz 1 6020 Emmenbrücke

videowerkstatt@hslu.ch +41 248 61 45

### 1. Important notes for AV-Rental

Online reservations must be done in minimum 1 days before collection date! Reservations of material, which have not been collected, will be deleted after one day from our rental system.

The opening hours of AV-Rental for students and employees are from Monday to Thursday from 1:15 pm to 5:00 pm.

#### 2. How to find the online AV-Rental

At **www.hslu.ch** click Design & Kunst / Degree Programmes / "Werkstätten" or directly at <u>https://ausleihe.hslu.ch</u>

### 3. Registration on the online portal Important!

The first step to borrow equipment is to Login to our online portal. Once you have logged in, you'll be able to book equipment.

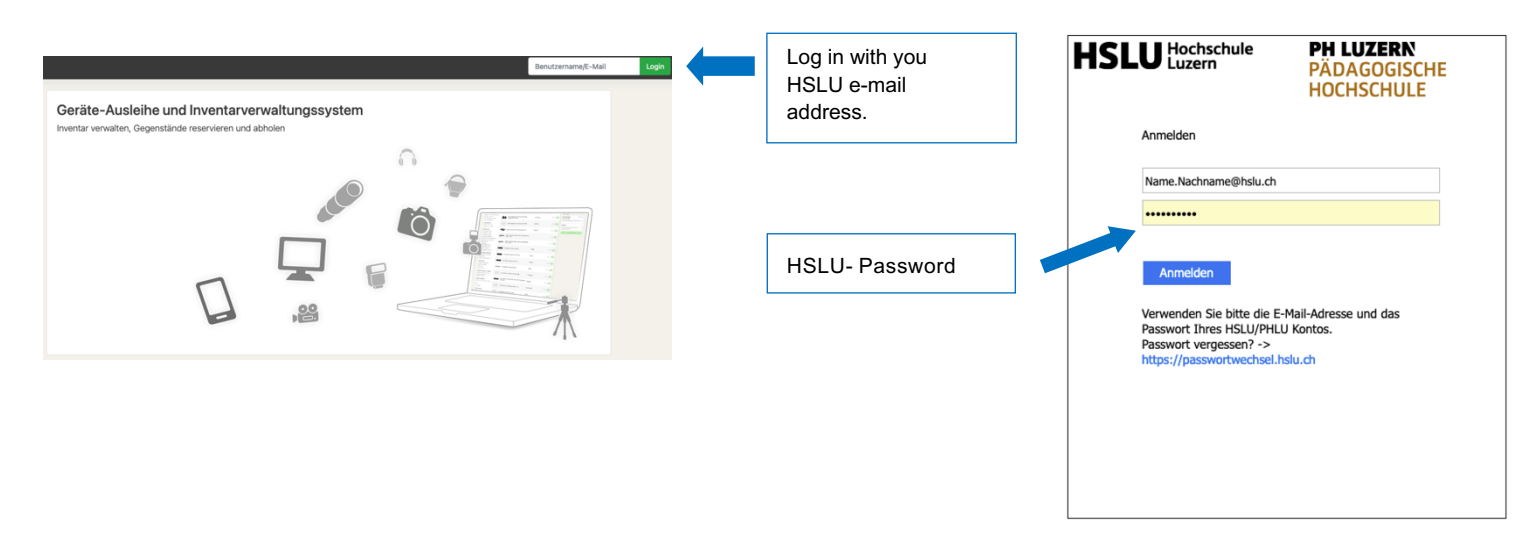

EFQM

or excellence 5 star - 2015

## 4. How the online AV-Rental works

The entire rental inventory is divided into categories (for example audio, computer, light, ect.) By clicking on one category, you'll get a more detailed overview of the equipment stock.

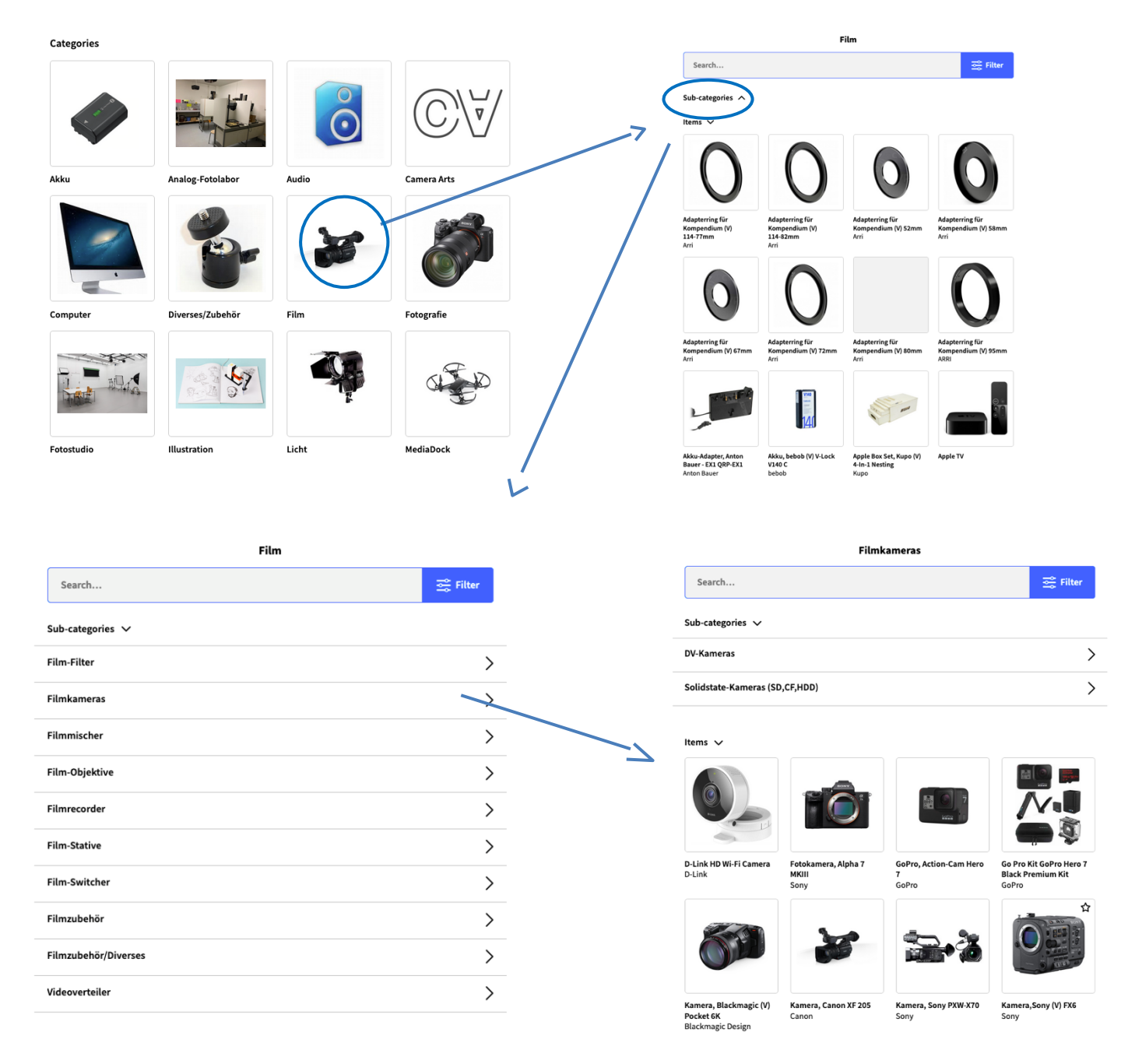

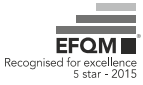

Fotokamera, Alpha 7 MKIII Add item × Inventory pool Ausleihe (max. 6)  $\sim$  Maximum available amount: 6 Quantity SONY α Time span From 08/11/2022 曲 Until 09/11/2022 曲 > < er 2022 SAT SUN 12 13 11 16 17 18 19 20 15 27 21 28 30 Add ite () Earliest pickup date is to Cancel A window opens with a calendar view. Enter the number of items you need and then click on a start and end date for your reservation. Add iten Inventory pool Ausleihe (max. 6) A red field can mean that the video workshop is closed on that day. It can also mean that the maximum number of online () Maximum availa reservations per day has been reached. Try again the following Ouantity day. It may turn red if the number of items is not available. Time spar From 15/11/2022 曲 Until 22/11/2022 曲 If the number of units you want are available for the specified < 2022 > period, their reservation will be highlighted in blue. Click on SUN "Add" to enter the order. n 13 12 23 24 Add

Select the desired item by clicking. A window with additional information will open. By clicking on "add item" field, you can check the availability of the item and add it to your order.

Cance

| click on "Shopping cart ". |     |          |                                          |   |
|----------------------------|-----|----------|------------------------------------------|---|
|                            | -77 |          |                                          |   |
|                            |     | $\frown$ |                                          |   |
| Leihs                      |     |          | Cart                                     |   |
| Fotokamera, Alpha 7 MKIII  |     |          | Cart                                     |   |
|                            |     |          | Status 🗸                                 |   |
|                            |     |          | Time limit                               |   |
|                            |     | >        | 29 minutes left                          |   |
|                            |     |          | Reset time limit                         |   |
| SONY                       |     |          |                                          |   |
|                            |     |          | Items 🗸                                  |   |
|                            |     |          |                                          |   |
|                            |     |          | 1× Fotokamera, Alpha 7 MKIII<br>Ausleihe | > |
|                            |     |          | 8 days from 15/11/22                     |   |
|                            |     |          |                                          |   |
|                            |     |          |                                          |   |
|                            |     |          | Send order Delete cart                   |   |
|                            |     |          |                                          |   |
|                            |     |          |                                          |   |
| Add item Add to favorites  |     |          |                                          |   |

When you have reserved all the items you want, you can

Check your order list. If an item is not correct, you can remove it from the order list. Important! State a title and purpose for your order (mandatory field). Without a purpose, the order cannot be approved. At the end, you can send the order.

| Send order X                                |   |     |                                                                                   |
|---------------------------------------------|---|-----|-----------------------------------------------------------------------------------|
| Title                                       |   | mei | Order submitted                                                                   |
| Modul CA Photographie Room                  | > |     | Order was submitted but still needs to be approved!<br>Modul CA Photographie Room |
| Purpose<br>Modul CA Photographie Room, BA 3 |   |     | Modul CA Photographie Room, BA.3                                                  |
| de                                          |   | rde |                                                                                   |
| Cancel                                      | ) |     | ок                                                                                |

#### 5. Approval of the equipment reservation

Your order will be checked by the AV-Workshop Team within 1-2 business days. If everything is correctyou'll receive a confirmation by e-mail. Important! No reservations lasting more than 4 weeks will be accepted. Exceptions are only accepted with a written request. If your reservation is confirmed, you can come over at the AV Workshop during the regular opening hours and pick up your items for the desired period.

### 6. Careful handling of the equipment

Important! Students and employees are fully responsible for returning the items in the same condition as at the time of delivery. Returning media items will be checked for their completeness and functionality.

#### 7. Return

One day before the return date of the borrowed equipment, you automatically receive a reminder by email. If the borrowed equipment is not returned on the due date, you'll automatically suspended form further borrowing. To remove the suspension, you must contact the head of your department. He or she has to send us an email requesting the release of the suspension.

Luzern, November 2022

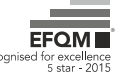